## How to Generate Password for Internal Assessment and Practical :

1. Login to the Panel using your User Id and password.

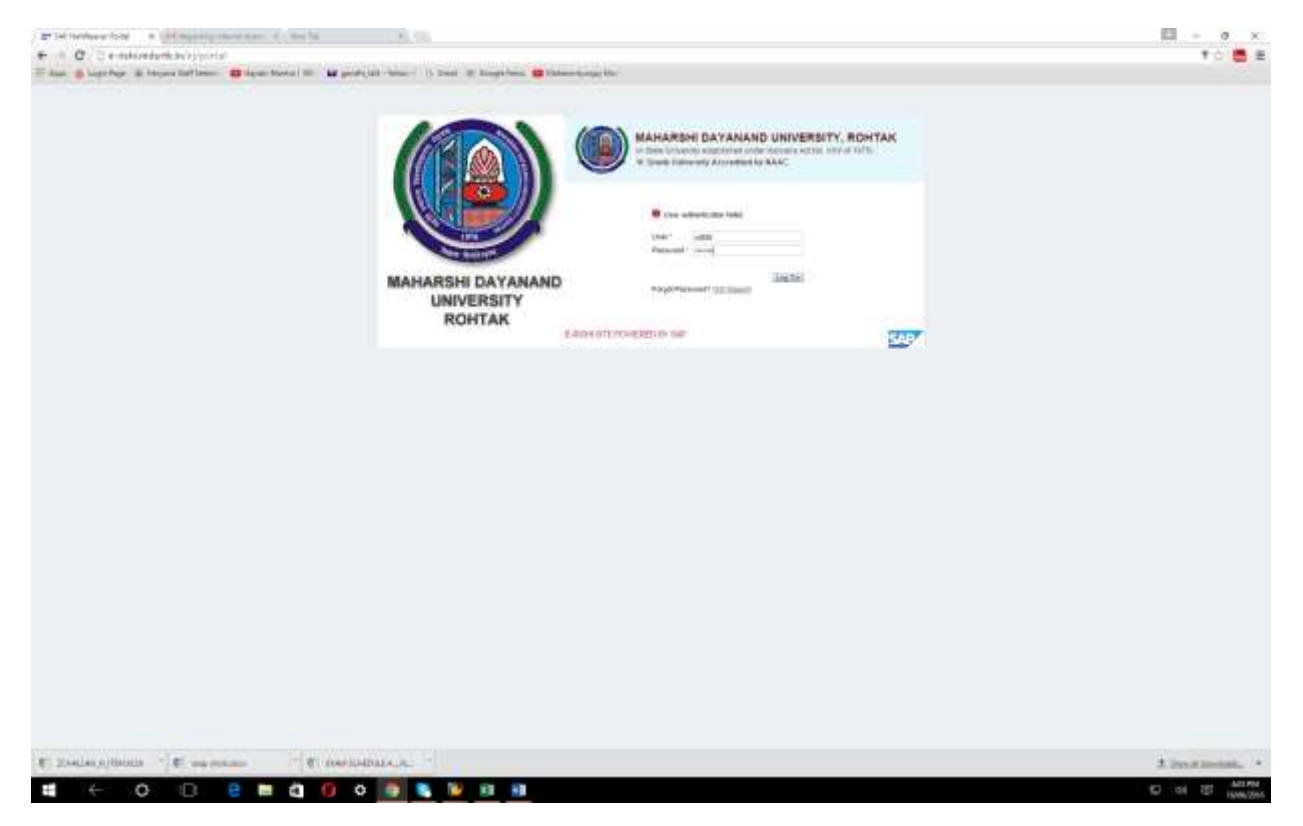

2. Click on Practical Assessment Marks, Following window will come -

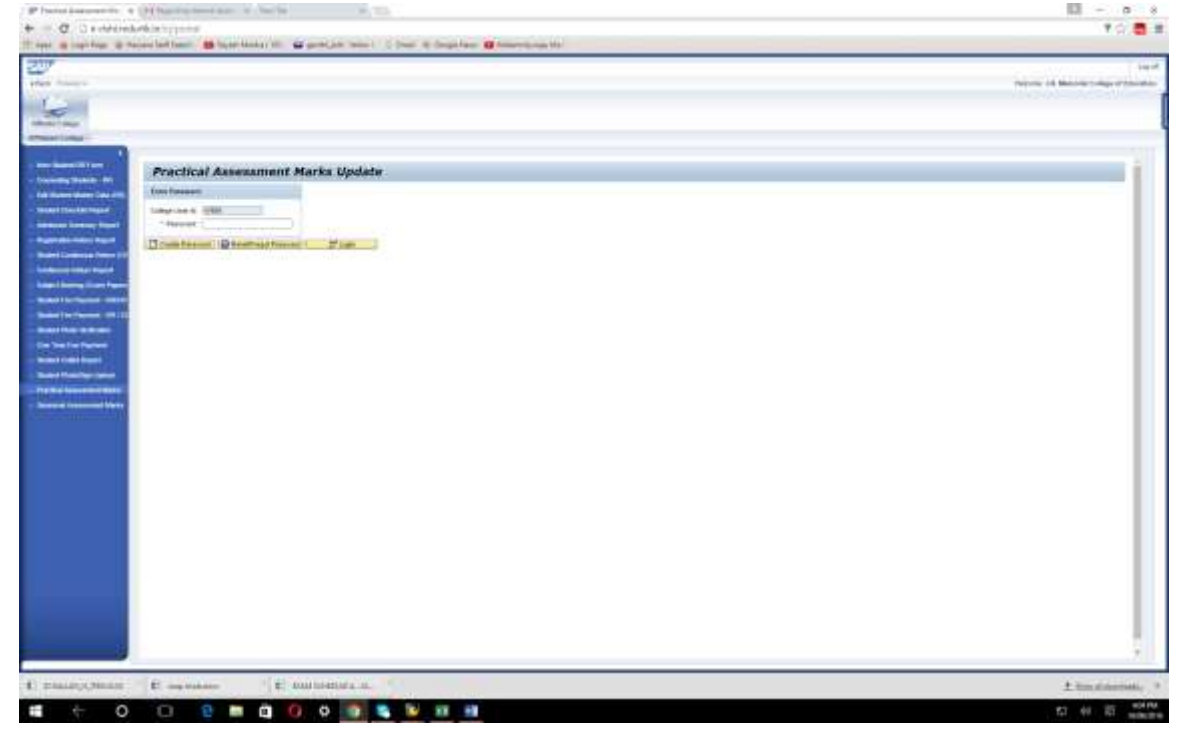

3. Enter college password, Click on Create Password –

ADI T ET PAPINALAD

T R. DOUDDERIAM

🖬 🗧 O 🖸 🛢 📾 🏟 O O 🜆 🝓 🔡 🛤 🖷

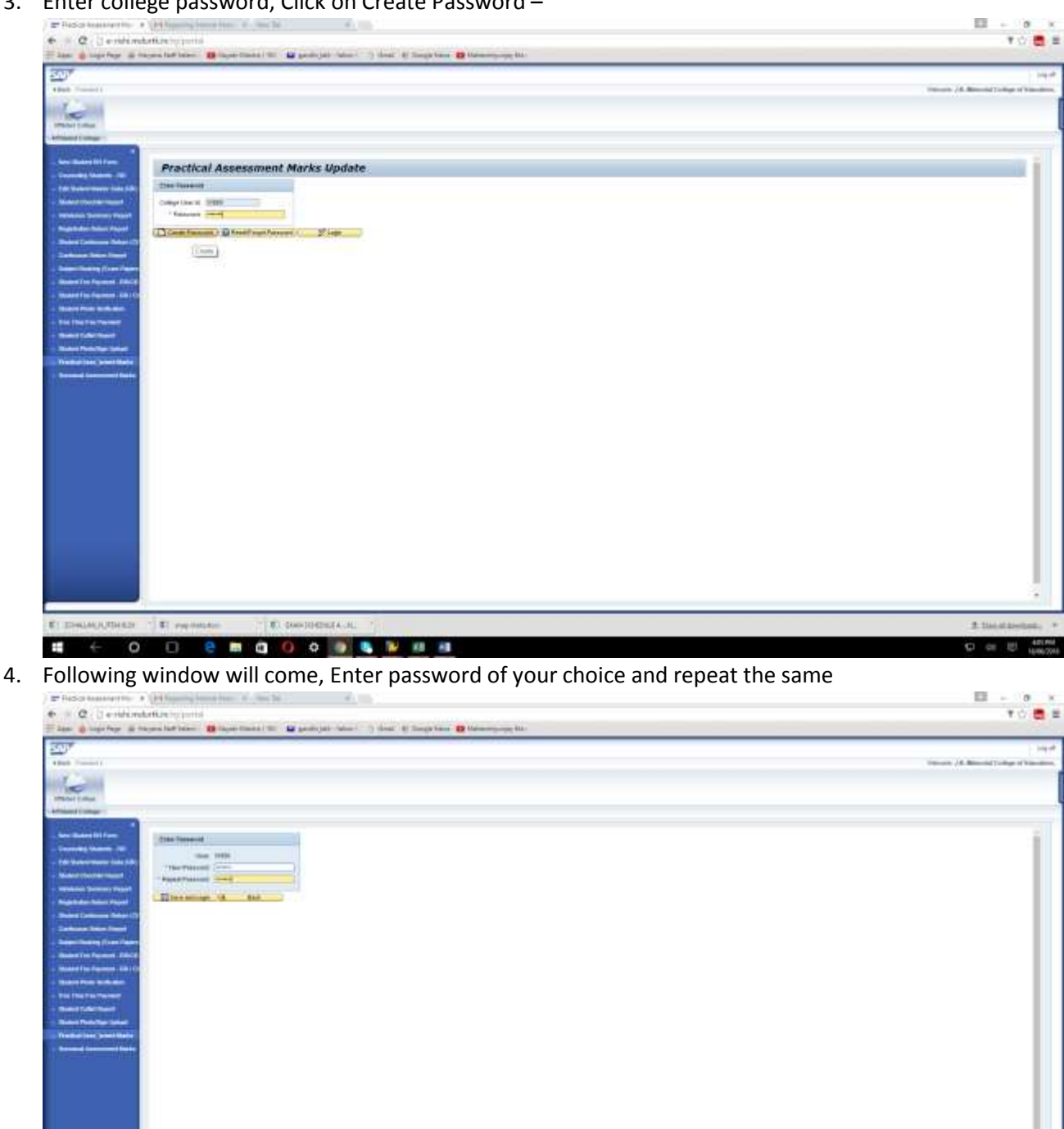

Click on Save and Login.

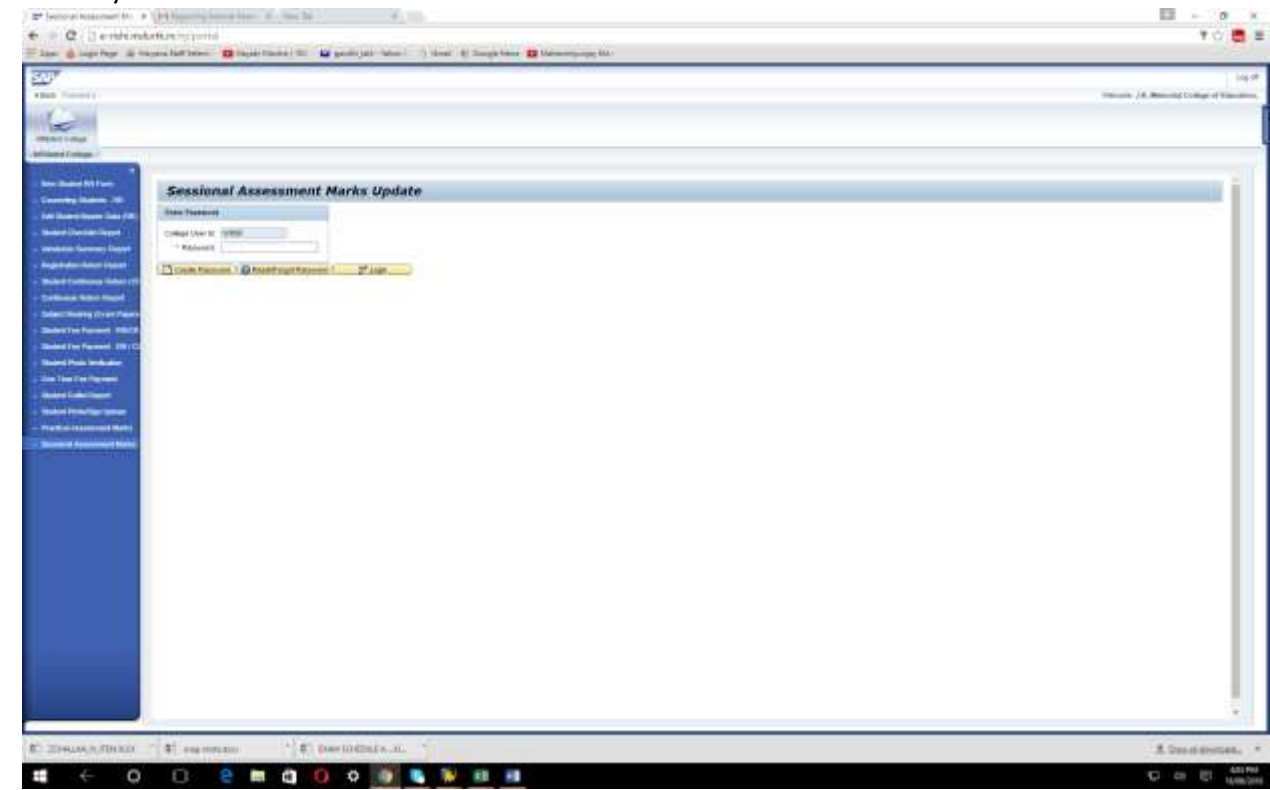

5. Similarly Click on Sessional Assessment Link

Click on create password and password will be generated using similar passwords.

• The above steps are only for First Time Login, for resetting use button Reset/ Forgot Password. Password will be SMS to your registered mobile number